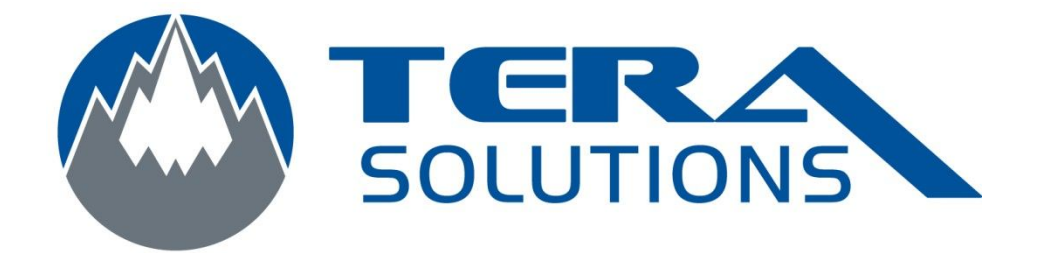

## Effectuer un scan avec

## Nod32

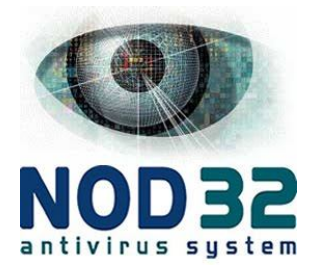

Par Tera-Solutions Inc.

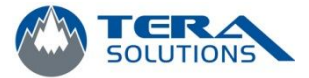

1. Ouvrir le logiciel Nod32

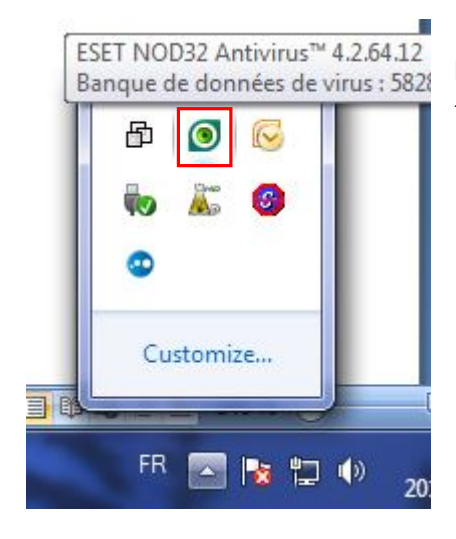

Double cliquez sur l'œil vert (parfois jaune) qui se trouve en bas à droite de l'écran.

2. Cliquez sur Analyse de l'ordinateur dans la colonne de gauche

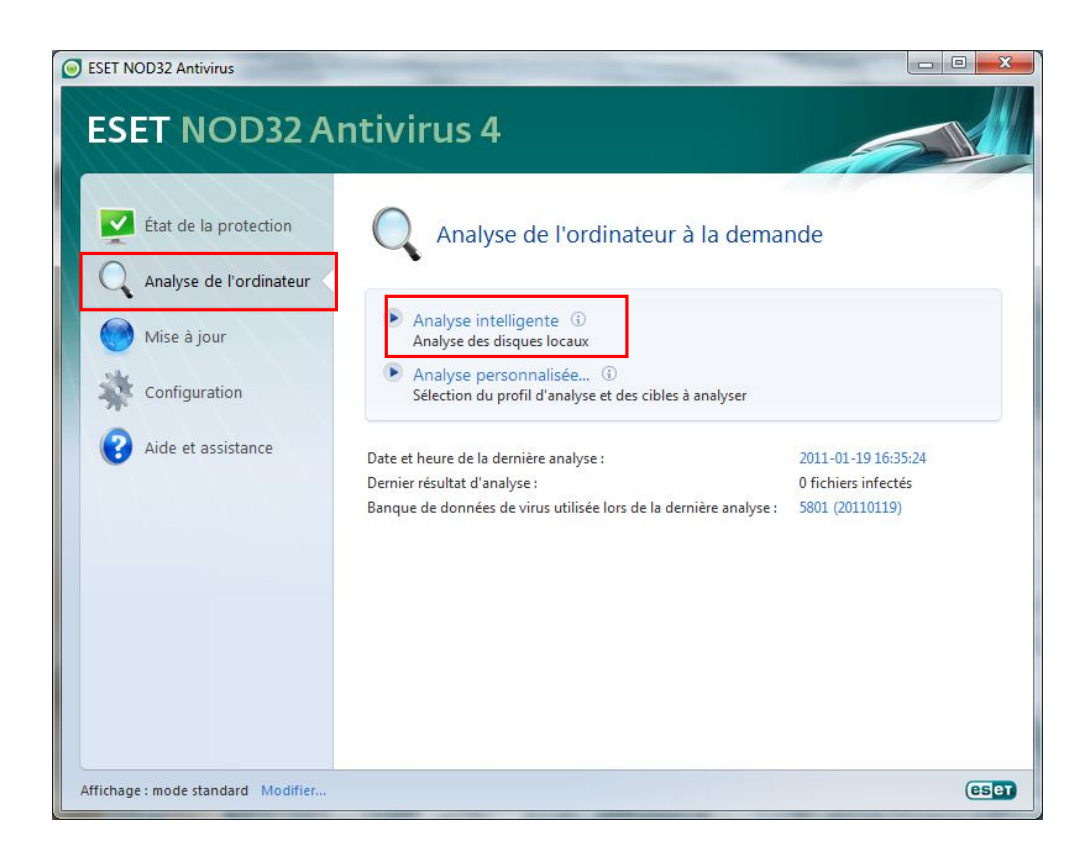

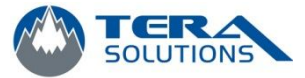

- 3. Cliquez sur Analyse intelligente
- 4. L'analyse peut durer plusieurs minutes

| ESET NOD32 An<br>État de la protection<br>Analyse de l'ordinateur<br>Mise à jour<br>Configuration | Analyse de l'ordinateur à la demar<br>Analyse terminée avec succès<br>Analyse terminée en 2 minutes et 13 secondes. (i)<br>Nombre total d'objets analysés : 22564 | nde                                                           |
|---------------------------------------------------------------------------------------------------|----------------------------------------------------------------------------------------------------|---------------------------------------------------------------|
| Aide et assistance                                                                                | Nombre d'objets intectes : 0<br>Nombre d'objets nettoyés : 0<br>Afficher le journal de l'analyse                                                                  |                                                               |
|                                                                                                   | Date et heure de la dernière analyse :<br>Dernier résultat d'analyse :<br>Banque de données de virus utilisée lors de la dernière analyse :                       | 2011-02-04 08:41:00<br>0 fichiers infectés<br>5845 (20110204) |
|                                                                                                   |                                                                                                    |                                                               |

- 5. À la fin de l'analyse, vous allez voir si des virus ont étés trouvés à droite du *Nombre d'objets infectés :*
- 6. Vous pouvez cliquer sur *OK* et fermez le programme